# GESTIÓ DE L'ASSEGURANÇA ESCOLAR AMB ITACA

(en castellano más adelante, páginas 5 a 8)

## REQUISITS:

Estar matriculat a Espanya en algun dels estudis esmentats en l'apartat "persones protegides". Tindre menys de 28 anys (si bé l'Assegurança escolar cobrirà tot l'any escolar en què l'estudiant complisca la dita edat).

Ser espanyol o estranger que residisca legalment a Espanya. Haver abonat la quota corresponent de l'Assegurança escolar.

## **PERSONES PROTEGIDES** (ensenyaments presents a ITACA)

Tots els estudiants espanyols majors de 14 anys i menors de 28 anys matriculats en ensenyaments oficials des de tercer d'ESO a tercer cicle universitari. Actualment en ITACA estan presents els següents ensenvaments oficials:

- Educació Secundària Obligatòria: 3r i 4t ESO •
- Batxillerat •
- Alumnat escolaritzat en centres d'Educació Especial que cursa estudis d'Educació Secundària, en el • tram d'edat de 14 a 16 anys
- Formació Professional Bàsica, Grau Mitjà, Grau Superior i Especial
- Programes Formatius de Qualificació Bàsica •
- Programes de transició a la vida adulta (TVA) •
- Alumnat dels centres integrats
- Ensenyaments de Formació de Persones Adultes
  - Segon Cicle de la Formació Bàsica de les Persones Adultes
  - Curs de preparació de la prova d'accés a Cicles Formatius de Grau Superior
- Ensenvaments Esportius
- Ensenyaments Professionals i Superiors de Conservatoris de Música i Dansa •
- Ensenyaments Superiors d'Art Dramàtic
- Ensenyaments Professionals i Superiors d'Arts Plàstiques i Disseny

### RECAPTACIÓ

Quota Fixa (i única) per Curs Acadèmic : 1,12 €

La recaptació de les quotes fixes per este Règim Especial, s'efectua a través dels centres docents que impartixen ensenyances incloses en l'àmbit d'aplicació del mateix, i les cobren conjuntament amb l'import de la matrícula corresponent al curs escolar.

Els centres efectuaran l'ingrés de les quotes cobrades als estudiants, en el termini següent: des del moment que l'alumne ingressa les quotes fins a l'últim dia del mes següent a la finalització del termini de matrícula.

Segons l'article 60.4 del Reglament sobre Cotització, l'estudiant que en el mateix curs acadèmic es matricule en diversos centres, únicament abonarà la seua quota en un d'ells.

Normativa: R.D. 1633/85 de 28.8 (BOE de 14.9) . Efectes: Des del curs 1985/1986

La Seguretat Social, a través del Sistema RED o de la seua Seu Electrònica, ha implementat dos nous servicis a disposició dels centres per a:

1) Obtindre un rebut de liquidació de quotes d'assegurança escolar per a pagament electrònic que permetrà als centres realitzar un ingrés per mitjà de pagament electrònic en qualsevol entitat financera (caixers automàtics, banca telefònica o banca a través d'Internet o presencialment en oficines bancàries). 2) Presentar telemàticament la relació d'alumnes matriculats amb Assegurança Escolar.

## GESTIÓ DE L'ASSEGURANÇA ESCOLAR A ITACA

El centre marcarà l'alumnat que ha pagat la quota, en el moment de la matrícula. Des de Centre > Menú Principal > Alumnat

Trie Dades personals i marque la casella corresponent.

| / 🔵 Benvinguda 🛛 🔤   | Centre            | Llistats        | Sol-licituds              | PGA                          |                        |                        |
|----------------------|-------------------|-----------------|---------------------------|------------------------------|------------------------|------------------------|
| Menú principal       | Dades Personals   | Dades matrícula | Adaptació Accès Curriculu | n                            |                        | ALAN AAA AAA           |
| Activitats           |                   |                 |                           |                              |                        | 20An Estat, Matticulat |
| Admissió             | * NIA<br>11081228 | * Cognom 1      | Cognom 2                  | * Nom<br>ALAN                | Número SIP             |                        |
| Alumnat              | * Tipur de deeu   | mant * Desumant | * Save Ti                 | nur de matricula/Renificació |                        |                        |
| Aules                | Initia            | 230000001R      | Home T                    | pus de madicularBomicació    | •                      |                        |
| Calendari del Centre |                   |                 |                           |                              | Data Enviament         |                        |
| Comissió i Consell   | Familiars         | Dades Bancàries | Inf. Addicional Hist.     | Baixes Generar contras       | enya                   |                        |
| Confirmació de Plaça | Observacions      | la matricula    |                           |                              |                        | Evempt de taves        |
| Continguts           | Observacions      | ria matricula   |                           | Feita                        |                        | Exempt de taxes        |
| 🖗 Departaments       |                   |                 |                           | Asse                         | gurança escolar pagada | Gestió Taxes (0)       |
| 👂 Ensenyança         |                   |                 |                           | Vota                         | al Consell Escolar     |                        |
| Gestió NIA           | L                 |                 |                           | Perta                        | ny al Consell Escolar  | 1                      |

Prosseguisca fins a completar la relació d'alumnat que ha abonat la quota. Es considera que l'alumnat que NO tinga marcada la casella NO ha abonat la quota.

Una vegada completada la relació d'alumnat, és possible imprimir diversos llistats amb informació detallada, que podrà utilitzar per a presentar telemàticament davant la Seguretat Social la relació d'alumnes matriculats amb Assegurança Escolar.

Des de la icona de l'escriptorio de ITACA<sup>3</sup>, Gestió Econòmica;

|                                                           |                                                                | GESTIÓ DE CENTRE                                                                                                    |                    |
|-----------------------------------------------------------|----------------------------------------------------------------|----------------------------------------------------------------------------------------------------|--------------------|
| ıtaca <sup>3</sup>                                        | Itaca <sup>3</sup>                                             | ıtaca <sup>3</sup>                                                                                                    | ıtaca <sup>3</sup> |
| जुन                                                       |                                                                | s and a second second sec | €                  |
| <b>CAM</b><br>Configuració, administració, monitorització | Gestió Acadèmica<br>Inclusió Educativa, Exempcions de Valencià | Gestió Administrativa<br>Menjador i Transport, PAF, COVID, PLC,<br>Baixes Mèdiques                                                                                                    | Gestió Econòmica   |
|                                                           |                                                                |                                                                                                    |                    |

Accedir al menú INFORMES, opció Generador d'Informes;

| ıtaca          |                      | 2020-2021 |
|----------------|----------------------|-----------|
| PROCEDIMENTS 🗸 | INFORMES 🗸           |           |
|                | Generador d'Informes |           |

es mostrarán els llistats de assegurança escolar;

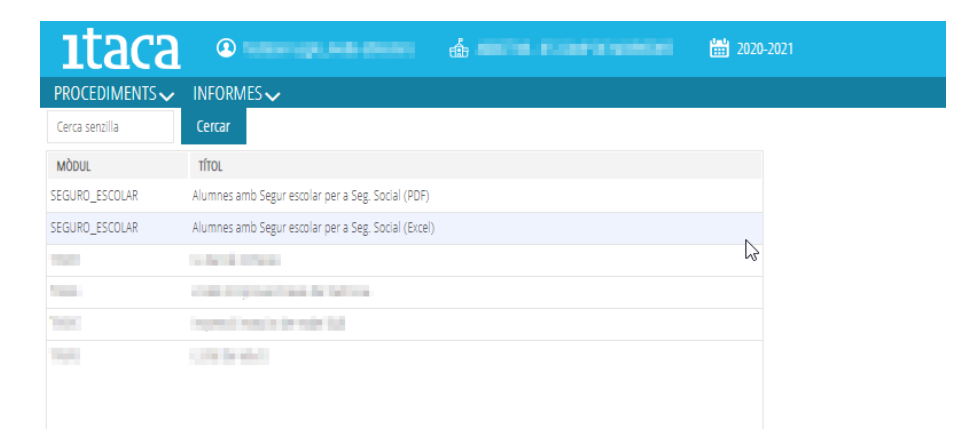

Seleccione un dels llistats que apareixen, en funció de la mena d'arxiu que vulga generar (\*XLS o PDF).

| PROCEDIMENTS 🗸 | INFORMES                                            |         |                                                     |
|----------------|-----------------------------------------------------|---------|-----------------------------------------------------|
| Cerca senzilla | Cercar                                              |         |                                                     |
| MÒDUL          | тітоц                                               |         | Alumnes amb Segur escolar per a Seg. Social (Excel) |
| SEGURO_ESCOLAR | Alumnes amb Segur escolar per a Seg. Social (PDF)   |         | Ensenyament                                         |
| SEGURO_ESCOLAR | Alumnes amb Segur escolar per a Seg. Social (Excel) |         | <u> </u>                                            |
| 201            | This is were                                        |         | Curs                                                |
| 1000           | characterization designed                           |         | <u> </u>                                            |
| 201            | hymit with the bill                                 |         | Grup                                                |
| 100            | 100.04.000                                          |         | <u> </u>                                            |
|                |                                                     |         | Data Matrícula Des de Data Matrícula Fins a         |
|                |                                                     |         |                                                     |
|                |                                                     |         | Llistat per a la Seguretat Social                   |
|                |                                                     |         | ⊂ si                                                |
|                |                                                     |         | Pagado 👻                                            |
| 《 < 1          | /1 > >>                                             | [1-6/6] | Imprimir                                            |
|                |                                                     |         | N                                                   |

Llistat "Alumnes amb Assegurança Escolar per a Seg. Social (excel)"

Esta és l'opció recomanable si vol generar un llistat que puga ser presentat telemàticament davant de la Seguretat Social en format XLS ja que aquest llistat conté els alumnes matriculats en algun grup que han pagat l'Assegurança escolar i que complisquen els criteris indicats en la resta de camps de la pantalla. De les opcions disponibles, seleccione les que desitge o deixe-les en blanc (perquè es mostre tot l'alumnat matriculat en algun grup) i polse el botó inferior *Imprimir*.

| PROCEDIMENTS 🗸 | INFORMES 🗸                                          |         |                                           |             |
|----------------|-----------------------------------------------------|---------|-------------------------------------------|-------------|
| Cerca senzilla | Cercar                                              |         |                                           |             |
| MÒDUL          | τίτοι                                               |         | Alumnes amb Segur escolar per a Seg. So   | ocial (PDF) |
| SEGURO_ESCOLAR | Alumnes amb Segur escolar per a Seg. Social (PDF)   |         | Ensenyament                               |             |
| SEGURO_ESCOLAR | Alumnes amb Segur escolar per a Seg. Social (Excel) |         |                                           | <u> २</u>   |
| TASAS          | LListat de remeses                                  |         | Curs                                      |             |
| TASAS          | Llistat comprovació taxes de matrícula.             |         |                                           | <b>९</b> X  |
| TASAS          | Impressió massiva de model 046                      |         | Grup                                      |             |
| TASAS          | Llistat de rebuts                                   |         |                                           | <b>९</b> X  |
|                |                                                     |         | Data Matrícula Des de Data Matrícula Fins | a           |
|                |                                                     |         | É É                                       |             |
|                |                                                     |         | Llistat per a la Seguretat Social         |             |
|                |                                                     |         | 🗢 No 🔿 Si                                 |             |
|                |                                                     |         | Pagado                                    | r -         |
| « < 1          | /1 > >>                                             | [1-6/6] | Imprimir                                  | ×           |
|                |                                                     |         |                                           |             |

Llistat "Alumnes amb Assegurança Escolar per a Seg. Social (PDF)"

Trie aquesta opció en el cas que necessite generar un llistat que puga ser presentat telemàticament davant de la Seguretat Social en format PDF. Aquest llistat conté els alumnes matriculats en algun grup que han pagat l'Assegurança escolar i que complisquen els criteris indicats en la resta de camps de la part superior de la pantalla. De les opcions disponibles, seleccione les que desitge o deixe-les en blanc (perquè es mostre tot l'alumnat matriculat en algun grup) i polse el botó inferior *Imprimir*.

Exemple: Alumnes que han abonat la quota (versió XLS)

| GENERALITAT<br>VALENCIANA<br>Consultata efforcante,<br>Catura l'Egunt | Alumnes amb Assegurança Escolar per Seg. <sup>1 12</sup> r <sub>1</sub><br>Social                                                                                                    |                                                                                                    |        |                                                                                                    |                                                                                                    |                      |
|-----------------------------------------------------------------------|----------------------------------------------------------------------------------------------------|----------------------------------------------------------------------------------------------------|--------|----------------------------------------------------------------------------------------------------|----------------------------------------------------------------------------------------------------|----------------------|
| Centre:                                                               |                                                                                                    |                                                                                                    |        |                                                                                                    |                                                                                                    |                      |
|                                                                       | AND REAL PROPERTY.                                                                                                    | ų.                                                                                                    |        |                                                                                                    |                                                                                                    |                      |
| Ensenyanç Fo                                                          | ormació Professional                                                                                                    | Grup:                                                                                                    | 1CFS3T |                                                                                                    |                                                                                                    |                      |
| Curs                                                                  | Cognoms i Nom                                                                                                    |                                                                                                    |        | DNI/NIE                                                                                                    | NUSS                                                                                                    | Import               |
| 1CFS                                                                  | State of the second second second second second second second second second second second second second second                                                                                                    |                                                                                                    |        | And Description of the                                                                                          |                                                                                                    | 1.12                 |
| 1CFS                                                                  | and the second part of the                                                                                                    |                                                                                                    |        | and Second                                                                                                    |                                                                                                    | 1.12                 |
| 1CFS                                                                  | The second second second                                                                                                    | the second second second second second second second second second second second second second second second s |        | the second second second                                                                                        |                                                                                                    | 1.12                 |
| 1CFS                                                                  | And the second second second                                                                                                    |                                                                                                    |        |                                                                                                    | a second second                                                                                                    | 1.12                 |
| 1CFS                                                                  | and services and and, service                                                                                                    |                                                                                                    |        | And a strength of                                                                                               |                                                                                                    | 1.12                 |
| Total Alumnes:                                                        | 25                                                                                                    |                                                                                                    |        |                                                                                                    |                                                                                                    | Total Import: 28.00€ |
| Ensenyanç Fo                                                          | ormació Professional                                                                                                    | Grup:                                                                                                    | 2CFBAS |                                                                                                    |                                                                                                    |                      |
| Curs                                                                  | Cognoms i Nom                                                                                                    |                                                                                                    |        | DNI/NIE                                                                                                    | NUSS                                                                                                    | Import               |
| 2CFB                                                                  | ALCOHOL SHOW ADDRESS                                                                                                    |                                                                                                    |        | Concernence of the second                                                                                       |                                                                                                    | 1.12                 |
| 2CFB                                                                  | Contraction Contraction And                                                                                                    | and the second second                                                                                          |        |                                                                                                    | 100 C                                                                                                    | 1.12                 |
| 2CFB                                                                  | And the second second                                                                                                    | 1000                                                                                                    |        | A CONTRACTOR OF A CONTRACTOR OF A CONTRACTOR OF A CONTRACTOR OF A CONTRACTOR OF A CONTRACTOR OF A CONTRACTOR OF |                                                                                                    | 1.12                 |
| 2CFB                                                                  | the second second second                                                                                                    |                                                                                                    |        |                                                                                                    |                                                                                                    | 1.12                 |
| 2CFB                                                                  | the second second                                                                                                    |                                                                                                    |        | And the second second                                                                                           |                                                                                                    | 1.12                 |
| 2CFB                                                                  | CONTRACTOR AND A DESCRIPTION OF                                                                                                    |                                                                                                    |        | CONTRACTOR OF A                                                                                                 |                                                                                                    | 1.12                 |
| 2CFB                                                                  | Contractor Contractor Contractor                                                                                                    |                                                                                                    |        | and the second second                                                                                           |                                                                                                    | 1.12                 |
| 2CFB                                                                  | And in the second second                                                                                                    |                                                                                                    |        | 100 C                                                                                                    |                                                                                                    | 1.12                 |
| 2CFB                                                                  | A CONTRACTOR OF A CONTRACT OF A CONTRACT. | 10 million (* 1916)                                                                                            |        |                                                                                                    |                                                                                                    | 1.12                 |
| 2CFB                                                                  | Construction and the                                                                                                    |                                                                                                    |        | 100 C                                                                                                    | and the second second                                                                                                    | 1.12                 |
| 2CFB                                                                  | and all respective rest                                                                                                    |                                                                                                    |        | COLUMN TWO IS NOT                                                                                               |                                                                                                    | 1.12                 |
| 2CFB                                                                  | state for the                                                                                                    |                                                                                                    |        | and the second second                                                                                           |                                                                                                    | 1.12                 |
| 2CFB                                                                  | And the second lines                                                                                                    |                                                                                                    |        | and the second                                                                                                  |                                                                                                    | 1.12                 |
| 2CFB                                                                  | and a second second second second                                                                                                    |                                                                                                    |        |                                                                                                    | and the second second se | 1.12                 |
| Total Alumnes:                                                        | 14                                                                                                    |                                                                                                    |        |                                                                                                    |                                                                                                    | Total Import: 15.68€ |
| Ensenyanç Fo                                                          | ormació Professional                                                                                                    | Grup:                                                                                                    | 2CFMSM |                                                                                                    |                                                                                                    |                      |
| Curs                                                                  | Cognoms i Nom                                                                                                    |                                                                                                    |        | DNI/NIE                                                                                                    | NUSS                                                                                                    | Import               |
| 2CFM                                                                  | and the second second                                                                                                    |                                                                                                    |        |                                                                                                    | 0.000                                                                                                    | 1.12                 |

Exemple: Alumnes que NO han abonat la quota

| GENERALITAT<br>VALENCIANA<br>Constitute Channels | Alumne                              | s amb Ass | egurança | Escolar per S | eg. Social   | Pàgina: 1 de<br>Data: 04/03/202 |
|--------------------------------------------------|-------------------------------------|-----------|----------|---------------|--------------|---------------------------------|
| Centre:                                          | (MORE (MORE)                        |           |          |               |              |                                 |
| Ensenyança: Edu                                  | cació Secundària Obligatòria        | Grup:     | 4ESOC    |               | 6            |                                 |
| Curs                                             | Cognoms i Nom                       |           |          | DNI/NIE       | NUSS         | Import                          |
| 4ESO<br>4ESO                                     | And a second second                 |           |          | -             |              | -                               |
| Total Alumnes: 2                                 |                                     |           |          |               |              | Total Import: 0€                |
| Ensenyança: Bat                                  | xillerat                            | Grup:     | 1BAHC    |               |              |                                 |
| Curs                                             | Cognoms i Nom                       |           |          | DNI/NIE       | NUSS         | Import                          |
| 1BAH                                             | And the Age of the Age of the       | 1000      |          |               |              |                                 |
| Total Alumnes: 1                                 |                                     |           |          |               |              | Total Import: 0€                |
| Ensenyança: Bat                                  | xillerat                            | Grup:     | 1BAHD    |               |              |                                 |
| Curs                                             | Cognoms i Nom                       |           |          | DNI/NIE       | NUSS         | Import                          |
| 1BAH                                             | Real Property and the second second |           |          | (NO-MARK)     | NO COCCUSION | -                               |
| Total Alumnes: 1                                 |                                     |           |          |               |              | Total Import: 0€                |

Exemple: Alumnes d'un curs que han abonat les quotes

| ntre:     |                                                                                                    |                                                                                                    |                                                                                                    |        |
|-----------|----------------------------------------------------------------------------------------------------|----------------------------------------------------------------------------------------------------|----------------------------------------------------------------------------------------------------|--------|
|           | the second second second second second second second second second second second second second second second se                                                                                                    |                                                                                                    |                                                                                                    |        |
|           |                                                                                                    |                                                                                                    |                                                                                                    |        |
| senyança: | Formació Professional Grup:                                                                                                    | 1CFMSM                                                                                                    |                                                                                                    |        |
| Curs      | Cognoms i Nom                                                                                                    | DNI/NIE                                                                                                    | NUSS                                                                                                    | Import |
| 1CFM      | present deserve and                                                                                                    | and the second second se                                                                                                    |                                                                                                    | 1.12   |
| 1CFM      |                                                                                                    |                                                                                                    | and the second second se                                                                                                    | 1.12   |
| 1CFM      | and the second second sec | the second second second second second second second second second second second second second second second s                                                                                                    |                                                                                                    | 1.12   |
| 1CFM      | Contract, Bridge (Market, Sandhard)                                                                                                    | and the second second                                                                                                    |                                                                                                    | 1.12   |
| 1CFM      | Contraction and Contraction of the Contraction                                                                                                    | the second second second second second second second second second second second second second second second s                                                                                                    |                                                                                                    | 1.12   |
| 1CFM      | Company of Contrast, Sold, March 19,                                                                                                    | Control of Control of  |                                                                                                    | 1.12   |
| 1CFM      | Country Country, America St.                                                                                                    | and the second second se                                                                                                    | And the second second                                                                                                    | 1.12   |
| 1CFM      |                                                                                                    | and the second second sec                                                                                                    |                                                                                                    | 1.12   |
| 1CFM      | Contraction and the second second                                                                                                    | State of the second second second second second second second second second second second second second second                                                                                                    | the second second                                                                                                    | 1.12   |
| 1CFM      | and a set of set of set                                                                                                    |                                                                                                    | A DESCRIPTION OF THE OWNER OF THE OWNER OF THE OWNER OF THE OWNER OF THE OWNER OF THE OWNER OF THE OWNER OF THE                                                                                                    | 1.12   |
| 1CFM      | the second second second second second second second second second second second second second second second s                                                                                                    |                                                                                                    | ALC: NOT THE OWNER.                                                                                                    | 1.12   |
| 1CFM      | Contraction of the second second                                                                                                    | A 100 B 100                                                                                                    | ALC: NOT THE OWNER                                                                                                    | 1.12   |
| 1CFM      | And the second second                                                                                                    | 10 March 10 March 10  | ALC: NOT THE OWNER OF                                                                                                    | 1.12   |
| 1CFM      | a second second s                                                                                                    | the second second second second second second second second second second second second second second second se                                                                                                    |                                                                                                    | 1.12   |
| 1CFM      | and the second succession                                                                                                    | Conception of the local distance of the local distance of the loca | 100 C                                                                                                    | 1.12   |
| 1CFM      | and over an end of the state                                                                                                    | the second second second                                                                                                    |                                                                                                    | 1.12   |
| 1CFM      | and the second second                                                                                                    | the second second second second second second second second second second second second second second second se                                                                                                    |                                                                                                    | 1.12   |
| 1CFM      | statement and statements from the                                                                                                    | the second second second second second second second second second second second second second second second s                                                                                                    |                                                                                                    | 1.12   |
| 1CFM      | statistic statistic second                                                                                                    | 10 Mar 10                                                                                                    | A DECISION OF A DECISION OF A DECISIONO OF A DECISIONO OF A | 1.12   |
| 1CFM      | A DOWNER WATCHING TO AND                                                                                                    | 100 C                                                                                                    |                                                                                                    | 1.12   |
| 1CFM      | A DECEMBER OF A DECEMBER OF A DECEMBER OF A DECEMBER OF A DECEMBER OF A DECEMBER OF A DECEMBER OF A DECEMBER OF                                                                                                    |                                                                                                    | and the second second                                                                                                    | 1.12   |
| 1CFM      | ALC: NO                                                                                                    | and the second second se                                                                                                    |                                                                                                    | 1.12   |
| 1CFM      | A DECK CONTRACT, DOILD                                                                                                    | Contraction of the                                                                                                    | ALC: NOT THE OWNER                                                                                                    | 1.12   |
| 1CEM      | VILLALOGUCA SIMILALL, IMOULL                                                                                                    | and the second second                                                                                                    |                                                                                                    | 1 12   |

## GESTIÓN DEL SEGURO ESCOLAR CON ITACA / GESTIÓN ECONÓMICA ITACA3

## **REQUISITOS**:

Estar matriculado en España en alguno de los estudios citados en el apartado "personas protegidas". Tener menos de 28 años (si bien el Seguro Escolar cubrirá todo el año escolar en el que el estudiante cumpla dicha edad).

Ser español o extranjero que resida legalmente en España.

Haber abonado la cuota correspondiente del Seguro Escolar.

## PERSONAS PROTEGIDAS (enseñanzas presentes en ITACA)

Todos los estudiantes españoles matriculados en enseñanzas oficiales desde tercer de ESO a tercer ciclo universitario. Actualmente en ITACA están presentes los siguientes estudios:

- Educación Secundaria Obligatoria: 3º y 4º ESO
- Bachillerato
- Alumnado escolarizado en centros de Educación Especial que cursan estudios de Educación Secundaria, en el tramo de edad de 14 a 16 años
- Formación Profesional Básica, Grado Medio, Grado Superior y Especial
- Programas Formativos de Cualificación Básica
- Programas de transición a la vida adulta (TVA)
- Alumnado de centros integrados
- Enseñanzas de Formación de Personas Adultas
  - Segundo Ciclo de la Formación Básica de las Personas Adultas
  - Curso de preparación de la prueba de acceso a Ciclos Formativos de Grado Superior
- Enseñanzas Deportivas
- Enseñanzas Profesionales y Superiores de Conservatorios de Música y Danza
- Enseñanzas Superiores de Arte Dramático
- Enseñanzas Profesionales y Superiores de Artes Plásticas y Diseño

## RECAUDACIÓN

### Cuota Fija (y única) por Curso Académico : 1,12 €

La recaudación de las cuotas fijas por este Régimen Especial, se efectúa a través de los centros docentes que imparten enseñanzas incluidas en el ámbito de aplicación del mismo, y las cobran conjuntamente con el importe de la matrícula correspondiente al curso escolar.

Los centros efectuarán el ingreso de las cuotas cobradas a los estudiantes, en el plazo siguiente: desde que el alumno ingresa las cuotas hasta el último día del mes siguiente a la finalización del plazo de matrícula.

Según el artículo 60.4 del Reglamento sobre Cotización el estudiante que en el mismo curso académico se matricule en varios centros, únicamente abonará su cuota en uno de ellos.

Normativa: R.D. 1633/85 de 28.8 (BOE de 14.9) . Efectos: Desde el curso 1985/1986

La Seguridad Social, a través del <u>Sistema RED</u> o de su <u>Sede Electrónica</u>, ha implementado dos nuevos servicios a disposición de los centros para:

1) Obtener un recibo de liquidación de cuotas de seguro escolar para pago electrónico que permitirá a los centros realizar un ingreso mediante pago electrónico en cualquier entidad financiera (cajeros automáticos, banca telefónica o banca a través de Internet o presencialmente en oficinas bancarias).

2) Presentar telemáticamente la relación de alumnos matriculados con Seguro Escolar.

## GESTIÓN DEL SEGURO ESCOLAR EN ITACA

El centro marcará al alumnado que ha pagado la cuota, en el momento de la matrícula. Desde **Centro > Menú Principal > Alumnado** Elija Datos personales. Marque la casilla correspondiente.

| C Benvinguda                                                             | Centre                  | Llistats              | Sol·licituds               | PGA                         |                                           |                                        |
|--------------------------------------------------------------------------|-------------------------|-----------------------|----------------------------|-----------------------------|-------------------------------------------|----------------------------------------|
| Menú principal                                                           | Dades Personals         | Dades matricula       | Adaptació Accés Curriculum |                             |                                           | ALAN AAA AAA<br>2BAH Estat: Matriculat |
| Admissió                                                                 | * NIA<br>11081228       | * Cognom 1            | Cognom 2                   | * Nom                       | Número SIP                                |                                        |
| <ul> <li>Alumnat</li> <li>Aules</li> <li>Calendari del Centre</li> </ul> | * Tipus de docum<br>NIF | v Document 230000001R | * Sexe Tip                 | ıs de matricula/Bonificació |                                           |                                        |
| <ul> <li>Comissió i Consell</li> <li>Confirmació de Plaça</li> </ul>     | Familiars               | Dades Bancàries       | Inf. Addicional Hist. Bi   | ixes Generar contrase       | Data Enviament                            | Q X                                    |
| <ul> <li>Continguts</li> <li>Departaments</li> </ul>                     | Observacions a l        | a matricula           |                            | Pertan                      | y a l'AMPA                                | Exempt de taxes<br>estió Taxes (0)     |
| <ul> <li>Ensenyança</li> <li>Gestió NIA</li> </ul>                       |                         |                       |                            | Vota a                      | l Consell Escolar<br>y al Consell Escolar | 1                                      |

Prosiga hasta completar la relación de alumnado que ha abonado la cuota. Se considera que el alumnado que NO tenga marcada la casilla NO ha abonado la cuota.

Una vez completada la relación de alumnado, es posible imprimir diversos listados con información detallada, que podrá utilizar para presentar telemáticamente ante la Seguridad Social la relación de alumnos matriculados con Seguro Escolar.

Desde el icono del escritorio de ITACA<sup>3</sup>, Gestión Económica;

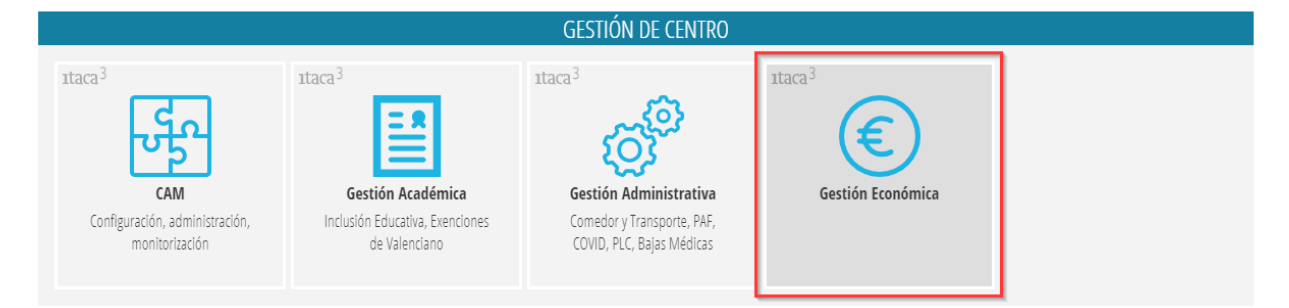

### Acceder al menú INFORMES, opción Generador de Informes;

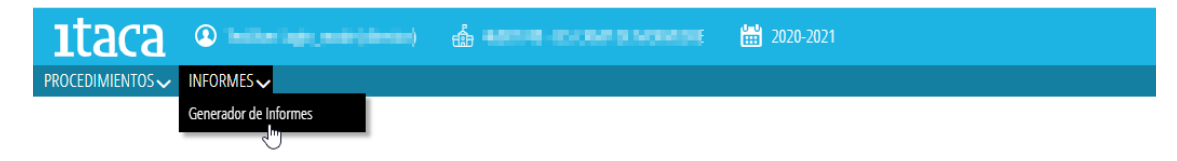

#### se mostrarán los listados de seguro escolar;

| ıtaca             | (a) Industry (parts (daries)                        | 🖞 nativi decorrectional | 🛗 2020-2021 |
|-------------------|-----------------------------------------------------|-------------------------|-------------|
|                   | INFORMES                                            |                         |             |
| Búsqueda Sencilla | Buscar                                              |                         |             |
| MÓDULO            | TÍTULO                                              |                         |             |
| SEGURO_ESCOLAR    | Alumnos con Seguro escolar para Seg. Social (PDF)   |                         |             |
| SEGURO_ESCOLAR    | Alumnos con Seguro escolar para Seg. Social (Excel) |                         |             |
| True:             | Mala di serena                                      |                         |             |
| 1949              | and a second lease from the                         |                         |             |
| 2424              | hyperio necio de estelo del                         |                         |             |
| 1996              | (10) 3.4(3)                                         |                         |             |
|                   |                                                     |                         |             |
|                   |                                                     |                         |             |
|                   |                                                     |                         |             |
|                   |                                                     |                         |             |
| « < 1 /           | 1 > >>                                              |                         | [1-6/6]     |

seleccione uno de los listados que aparecen, en función del tipo de archivo que quiera generar (XLS o PDF).

| PROCEDIMIENTOS    | S∼ INFORMES∼                                        |         |                           |                          |         |
|-------------------|-----------------------------------------------------|---------|---------------------------|--------------------------|---------|
| Búsqueda Sencilla | Buscar                                              |         |                           |                          |         |
| MÓDULO            | TÍTULO                                              |         | Alumnos con Seguro e      | escolar para Seg. Social | (Excel) |
| SEGURO_ESCOLAR    | Alumnos con Seguro escolar para Seg. Social (PDF)   |         | Enseñanza                 |                          | _       |
| SEGURO_ESCOLAR    | Alumnos con Seguro escolar para Seg. Social (Excel) |         |                           |                          | ۹ X     |
| 201               | Mala di senara                                      |         | Curso                     |                          |         |
| 100               | and a second local data.                            |         |                           |                          | ۹ X     |
| 100               | type in the interval of                             |         | Grupo                     |                          |         |
| 200               | (1014-01)                                           |         |                           |                          | ۹ X     |
|                   |                                                     |         | Fecha Matrícula Desde     | Fecha Matrícula Hasta    |         |
|                   |                                                     |         | <b>#</b>                  | Ê                        |         |
|                   |                                                     |         | Listado para la Seguridad | Social                   |         |
|                   |                                                     |         | 🗖 Sí                      | $\searrow$               |         |
|                   |                                                     |         | Pagado                    |                          |         |
| « < 1             | /1 > >>                                             | [1-6/6] | Imprimir                  |                          |         |
|                   |                                                     |         |                           |                          |         |

Listado "Alumnos con Seguro Escolar para Seg. Social (excel)"

Esta es la opción recomendable si quiere **generar un listado que pueda ser presentado telemáticamente ante la Seguridad Social en formato XLS** ya que dicho listado contiene a los alumnos **matriculados en algún grupo** que han pagado el Seguro Escolar y que cumplan los criterios indicados en el resto de campos de la pantalla. De las opciones disponibles, seleccione las que desee o déjelas en blanco (para que se muestre todo el alumnado matriculado en algún grupo) y pulse el botón inferior *Imprimir*.

| PROCEDIMIENTOS    | V INFORMES V                                        |                                                   |
|-------------------|-----------------------------------------------------|---------------------------------------------------|
| Búsqueda Sencilla | Buscar                                              |                                                   |
| MÓDULO            | τίτυιο                                              | Alumnos con Seguro escolar para Seg. Social (PDF) |
| SEGURO_ESCOLAR    | Alumnos con Seguro escolar para Seg. Social (PDF)   | Enseñanza                                         |
| SEGURO_ESCOLAR    | Alumnos con Seguro escolar para Seg. Social (Excel) | ٩ .                                               |
| 152               | code de prese                                       | Curso                                             |
|                   | Challe in provincial in the last first light        | ٩ .                                               |
| 140               | Types I Taken Broker at                             | Grupo                                             |
| 101               | Carlo de Alter                                      | ٩ .                                               |
|                   |                                                     | Fecha Matrícula Desde Fecha Matrícula Hasta       |
|                   |                                                     |                                                   |
|                   |                                                     | Listado para la Seguridad Social                  |
|                   |                                                     |                                                   |
|                   |                                                     | Pagado                                            |
| « < 1             | /1 > >                                              | [1-6/6] Imprimir                                  |

Listado "Alumnos con Seguro Escolar para Seg. Social (PDF)"

Elija esta opción en el caso que necesite generar un listado que pueda ser presentado telemáticamente ante la Seguridad Social en formato PDF. Dicho listado contiene a los alumnos matriculados en algún grupo que han pagado el Seguro Escolar y que cumplan los criterios indicados en el resto de campos de la parte superior de la pantalla. De las opciones disponibles, seleccione las que desee o déjelas en blanco (para que se muestre todo el alumnado matriculado en algún grupo) y pulse el botón inferior *Imprimir*.

Ejemplo: Alumnos que han abonado la cuota (versión XLS)

| GENERALITAT<br>VALENCIANA<br>Consultria (Editorati),<br>Consultria (Editorati),<br>Consultria (Editorati), | Alumnos con S                                                                                                    | e   | guro Esc | olar para Se                                                                                                    | eg. Social                                                                                                    | n nn 🔽                |
|----------------------------------------------------------------------------------------------------|----------------------------------------------------------------------------------------------------|-----|----------|----------------------------------------------------------------------------------------------------|----------------------------------------------------------------------------------------------------|-----------------------|
| Centro:                                                                                                    |                                                                                                    |     |          |                                                                                                    |                                                                                                    |                       |
|                                                                                                    | CARGE STREET AND ADDREET                                                                                                    |     |          |                                                                                                    |                                                                                                    |                       |
| Enseñanza: For                                                                                             | rmación Profesional Grup                                                                                                    | 00: | 2CFSAS   |                                                                                                    |                                                                                                    |                       |
| Curso                                                                                                    | Apellidos y Nombre                                                                                                    |     |          | DNI/NIE                                                                                                    | NUSS                                                                                                    | Importe               |
| 2CFS                                                                                                    | two or the set of the                                                                                                    |     |          | 1 1 1 1 1 1 1 1 1 1 1 1 1 1 1 1 1 1 1                                                                                                    | _                                                                                                    | 0                     |
| 2CFS                                                                                                    | and the second second                                                                                                    |     |          | and the second                                                                                                    |                                                                                                    | 1.12                  |
| 2CFS                                                                                                    | and an an an an an an an an an an an                                                                                                    |     |          | A Test Patrices                                                                                                    |                                                                                                    | 1.12                  |
| Total Alumnos: 3                                                                                           |                                                                                                    |     |          |                                                                                                    |                                                                                                    | Total Importe: 2.24€  |
| Enseñanza: Fo                                                                                              | rmación Profesional Grup                                                                                                    | oo: | 2CFSMS   |                                                                                                    |                                                                                                    |                       |
| Curso                                                                                                    | Apellidos y Nombre                                                                                                    |     |          | DNI/NIE                                                                                                    | NUSS                                                                                                    | Importe               |
| 2CFS                                                                                                    | ACTIVA ACTIVATION AND                                                                                                    |     |          | 1000                                                                                                    |                                                                                                    | 1.12                  |
| 2CFS                                                                                                    | second of the second second se |     |          | 1000                                                                                                    |                                                                                                    | 1.12                  |
| 2CFS                                                                                                    | And the second second                                                                                                    |     |          |                                                                                                    | ALC: NOT THE OWNER, NOT                                                                                         | 1.12                  |
| 2CFS                                                                                                    | The second second second second second second second second second second second second second second second s                                                                                                    |     |          |                                                                                                    | the second second second second second second second second second second second second second second second se | 1.12                  |
| 2CFS                                                                                                    | Construction of the Construction of the Construction                                                                                                    |     |          | 1000                                                                                                    |                                                                                                    | 1.12                  |
| 2CFS                                                                                                    | Contraction of the Contraction of the                                                                                                    |     |          | and the second second se                                                                                                    |                                                                                                    | 1.12                  |
| 2CFS                                                                                                    | the second second                                                                                                    |     |          |                                                                                                    |                                                                                                    | 1.12                  |
| 2CFS                                                                                                    | State of the second second second second second second second second second second second second second second                                                                                                    |     |          |                                                                                                    | ALC: NOT THE OWNER OF                                                                                           | 1.12                  |
| 2CFS                                                                                                    | and the second second                                                                                                    |     |          |                                                                                                    | _                                                                                                    | 1.12                  |
| 2CFS                                                                                                    | Contraction of the second second second second second second second second second second second second second s                                                                                                    |     |          | and the second second                                                                                                    |                                                                                                    | 1.12                  |
| 2CFS                                                                                                    | RODIO HEIRIN INDEE, MERMINI                                                                                                    |     |          | OLOGOTTIC:                                                                                                    |                                                                                                    | 1.12                  |
| Total Alumnos: 1                                                                                           | 1                                                                                                    |     |          |                                                                                                    |                                                                                                    | Total Importe: 12.32€ |
| Enseñanza: Fo                                                                                              | rmación Profesional Grup                                                                                                    | oo: | 2CFSWM   |                                                                                                    |                                                                                                    |                       |
| Curso                                                                                                    | Apellidos y Nombre                                                                                                    |     |          | DNI/NIE                                                                                                    | NUSS                                                                                                    | Importe               |
| 2CFS                                                                                                    | ALCOHOL AND A SHORE                                                                                                    |     |          | Contraction of the local division of the local division of the loc | Contraction (Contraction)                                                                                       | 1.12                  |
| 2CFS                                                                                                    | School Installer, Sold State                                                                                                    |     |          | and the second                                                                                                    | the second second                                                                                               | 1.12                  |
| 2CFS                                                                                                    | Statement of the state of the statement                                                                                                    |     |          | the set of the                                                                                                    | 100 Barrison (1997)                                                                                             | 1.12                  |
| 2CFS                                                                                                    | And the second second second                                                                                                    |     |          |                                                                                                    |                                                                                                    | 1.12                  |
| 20ES                                                                                                    | and the second second                                                                                                    |     |          |                                                                                                    |                                                                                                    | 1 12                  |

Ejemplo: Alumnos que NO han abonado la cuota

| GENERALITAT<br>VALENCIANA | Alumnos con Seguro Escolar para Seg. Social                                                                                                    |        |        |                                         |                  | Página: 1 de<br>Fecha: 04/03/20 |
|---------------------------|----------------------------------------------------------------------------------------------------|--------|--------|-----------------------------------------|------------------|---------------------------------|
| Centro:                   |                                                                                                    |        |        |                                         |                  |                                 |
| ALC: NO. 10.              | The Rest of the Party of the Party of the Pa |        |        |                                         |                  |                                 |
| Enseñanza: Ed             | ducación Secundaria Obligatoria                                                                                                    | Grupo: | 4ESOC  |                                         |                  |                                 |
| Curso                     | Apellidos y Nombre                                                                                                    |        |        | DNI/NIE                                 | NUSS             | Importe                         |
| 4ESO                      | And a state of the state of the |        |        |                                         |                  | -                               |
| 4ESO                      | A REAL PROPERTY AND A REAL PROPERTY AND A REAL |        |        | 100000000000000000000000000000000000000 |                  |                                 |
| otal Alumnos: 2           |                                                                                                    |        |        |                                         |                  | Total Importe: 0€               |
| Enseñanza: Ba             | achillerato                                                                                                    | Grupo: | 1BAHC  |                                         |                  |                                 |
| Curso                     | Apellidos y Nombre                                                                                                    |        |        | DNI/NIE                                 | NUSS             | Importe                         |
| 1BAH                      | Contract and residences, restanting                                                                                                    |        |        | 20.00 (Barris                           |                  | -                               |
| Total Alumnos: 1          |                                                                                                    |        |        |                                         |                  | Total Importe: 0€               |
| Enseñanza: Ba             | achillerato                                                                                                    | Grupo: | 1BAHD  |                                         |                  |                                 |
| Curso                     | Apellidos y Nombre                                                                                                    |        |        | DNI/NIE                                 | NUSS             | Importe                         |
| 1BAH                      | to any the second second                                                                                                    |        |        | provide set                             | All Contractions | -                               |
| Total Alumnos: 1          |                                                                                                    |        |        |                                         |                  | Total Importe: 0€               |
| Enseñanza: Fo             | ormación Profesional                                                                                                    | Grupo: | 1CFMSS |                                         |                  |                                 |
| Curso                     | Apellidos y Nombre                                                                                                    |        |        | DNI/NIE                                 | NUSS             | Importe                         |
| 1CFM                      | an particular states of a                                                                                                    |        |        | Contract of Contract                    | 1.1.1            | -                               |
| 1CFM                      | the second second second second second                                                                                                    |        |        | No. of Concession, Name                 |                  | -                               |
| 1CFM                      | second in the second second second                                                                                                    |        |        | Conception of Conception                |                  | -                               |
| 1CFM                      | and the second in the local second                                                                                                    |        |        | Care and South                          |                  | -                               |
| 1CEM                      | THE OWNER AND AN AVAILABLE                                                                                                    |        |        | State State State                       |                  |                                 |

Ejemplo: Alumnos de un curso que han abonado las cuotas

| GENERALITAT<br>VALENCIANA<br>Constitut (Constituted) | Alumnos co                                                                                                    | Página: 1 de 2<br>Fecha: 04/03/2021 |                                                                                                    |                           |                     |
|------------------------------------------------------|----------------------------------------------------------------------------------------------------|-------------------------------------|----------------------------------------------------------------------------------------------------|---------------------------|---------------------|
| Centro:                                              |                                                                                                    |                                     |                                                                                                    |                           |                     |
| AND DO NO.                                           | AND INCOMENDATION OF ANY                                                                                                    |                                     |                                                                                                    |                           |                     |
|                                                      |                                                                                                    |                                     |                                                                                                    |                           |                     |
| Enseñanza: Fo                                        | rmación Profesional Gru                                                                                                    | po: 2CFMSM                          |                                                                                                    |                           |                     |
| Curso                                                | Apellidos y Nombre                                                                                                    |                                     | DNI/NIE                                                                                                    | NUSS                      | Importe             |
| 2CEM                                                 | administration of the second second                                                                                                    |                                     | Colores Inc.                                                                                                    |                           | 1 12                |
| 2CFM                                                 | states and set of the                                                                                                    |                                     | A CONTRACTOR OF A CONTRACTOR OF A CONTRACTOR OF A CONTRACTOR OF A CONTRACTOR OF A CONTRACTOR A CONTRACTOR A                                                                                                    | and the second second     | 1.12                |
| 2CFM                                                 | second and a second second                                                                                                    |                                     | 1000                                                                                                    | A 100 A                   | 1.12                |
| 2CFM                                                 | and the second second                                                                                                    |                                     | the second second second second second second second second second second second second second second second s                                                                                                    | and the second second     | 1.12                |
| 2CFM                                                 |                                                                                                    |                                     |                                                                                                    | A DOMESTIC AND            | 1.12                |
| 2CFM                                                 |                                                                                                    |                                     | Contraction of the local distribution of the local distribution of the |                           | 1.12                |
| 2CFM                                                 | Contraction of the second second                                                                                                    |                                     | and the second second                                                                                                    | ALC: NOT THE OWNER.       | 1.12                |
| 2CFM                                                 |                                                                                                    |                                     |                                                                                                    | and the second second     | 1.12                |
| 2CFM                                                 | CONTRACTOR OF A CONTRACTOR OF A CONTRACTOR OF A CONTRACTOR OF A CONTRACTOR OF A CONTRACTOR OF A CONTRACTOR OF A                                                                                                    |                                     |                                                                                                    |                           | 1.12                |
| 2CFM                                                 | Concernance of the second                                                                                                    |                                     | 10,000,000                                                                                                    |                           | 1.12                |
| 2CFM                                                 |                                                                                                    |                                     |                                                                                                    | and the second second     | 1.12                |
| 2CFM                                                 | and the second second se                                                                                                    |                                     | the second second                                                                                                    |                           | 1.12                |
| 2CFM                                                 | and the second second second                                                                                                    |                                     |                                                                                                    |                           | 1.12                |
| 2CFM                                                 |                                                                                                    |                                     | Distance in the local distance in the local distance in the local  |                           | 1.12                |
| 2CFM                                                 | And and a second second second second second second second second second second second second second second se                                                                                                    |                                     | and the second second                                                                                                    |                           | 1.12                |
| 2CFM                                                 | and the second second se                                                                                                    |                                     |                                                                                                    | and the second second     | 1.12                |
| 2CFM                                                 |                                                                                                    |                                     | 10.0110.000                                                                                                    |                           | 1.12                |
| 2CFM                                                 | and the second second second second second second second second second second second second second second second                                                                                                    |                                     | and the second second                                                                                                    | and the second second     | 1.12                |
| 2CFM                                                 | A REAL PROPERTY OF A REAL PROPERTY OF A REAL PROPER |                                     |                                                                                                    | and the second            | 1.12                |
| 2CFM                                                 | and the second second second second second second second second second second second second second second second                                                                                                    |                                     | Concernance of the local distance of the local distance of the loc |                           | 1.12                |
| 2CFM                                                 | and the second second se                                                                                                    |                                     | the second second second second second second second second second second second second second second second se                                                                                                    | All and the second second | 1.12                |
| 2CFM                                                 | CONTRACTOR OF THE OWNER OF THE OWNER OWNER OWNER OWNER OWNER OWNER OWNER OWNER OWNER OWNER OWNER OWNER OWNER OWNER OWNER OWNER OWNER OWNER OWNER OWNER OWNE                                                                                                    |                                     |                                                                                                    | and the second second     | 1.12                |
| 2CFM                                                 | STREET, STREET, SHE SHE                                                                                                    |                                     | Sector Concerns                                                                                                    |                           | 1.12                |
| 2CFM                                                 | Contraction of the local sector of the                                                                                                    |                                     |                                                                                                    | and the second second     | 1.12                |
| 2CFM                                                 |                                                                                                    |                                     |                                                                                                    | and the second second     | 1.12                |
| Total Alumna or OF                                   |                                                                                                    |                                     |                                                                                                    | T                         | tel Imagetes 00.000 |

Total Alumnos: 25

Total Importe: 28.00€